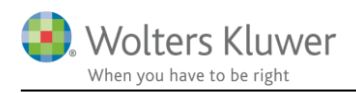

### 6. september 2021

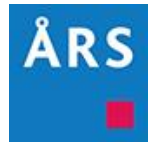

### Årsafslutning 2021.2

Indhold

# 1 Indhold

| 1 | Ind | hold1                                        |
|---|-----|----------------------------------------------|
| 2 | Nyl | neder til Årsafslutning 2021.22              |
| 3 | And | dre vejledninger                             |
| 4 | Sel | skaber4                                      |
|   | 4.1 | Samlet note for anlægsaktiver4               |
|   | 4.2 | Årstal i headeren i specifikationshæftet6    |
|   | 4.3 | Ny linje i balancen for regnskabsklasse A8   |
|   | 4.4 | Revisionserklæring til regnskabsklasse A9    |
|   | 4.5 | Nye linjer i ledelsesberetningen9            |
| 5 | Ind | komst- og formueopgørelse10                  |
|   | 5.1 | Nyt format på værdipapirnoterne10            |
|   | 5.2 | Automatisk header i erklæringen14            |
| 6 | Sm  | årettelser og tilføjelser16                  |
| 7 | Års | afslutning - Produktinformation17            |
|   | 7.1 | Let og sikker udarbejdelse af årsrapporten17 |
|   | 7.2 | Samspil sikrer kvaliteten17                  |
|   | 7.3 | Faglighed17                                  |
|   | 7.4 | Årsafslutning giver dig:17                   |

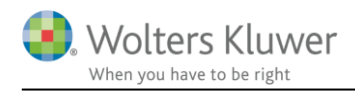

# 2 Nyheder til Årsafslutning 2021.2

Årsafslutning 2021.2 indeholder:

#### Selskaber:

- Samlet note for materielle anlægsaktiver
- Årstal i headeren i specifikationshæftet
- Ny linje i balancen til regnskabsklasse A
- Revisionserklæring til regnskabsklasse A
- Nye linjer i ledelsesberetningen

#### Indkomst- og formueopgørelse:

- Nyt format på værdipapirnoterne
- Automatisk header i erklæringen

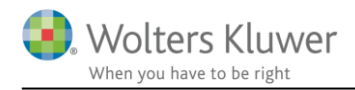

# 3 Andre vejledninger

Her finder du links til andre vejledninger, der kan være relevante for brugen af Årsafslutning.

Brugervejledning Installationsvejledning

Tidligere versioner af Årsafslutning: Nyheder og vejledning til Årsafslutning 2021.1

Nyheder og vejledning til Årsafslutning 2020.5 Nyheder og vejledning til Årsafslutning 2020.4 Nyheder og vejledning til Årsafslutning 2020.3

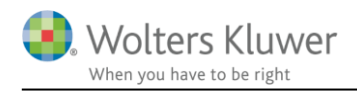

### 4 Selskaber

#### 4.1 Samlet note for anlægsaktiver

Via 'Opdater noteskabelon' tilgås noten som giver mulighed for at vise de materielle anlægsaktiver i én samlet note med XBRL-tagget 'Materielle anlægsaktiver':

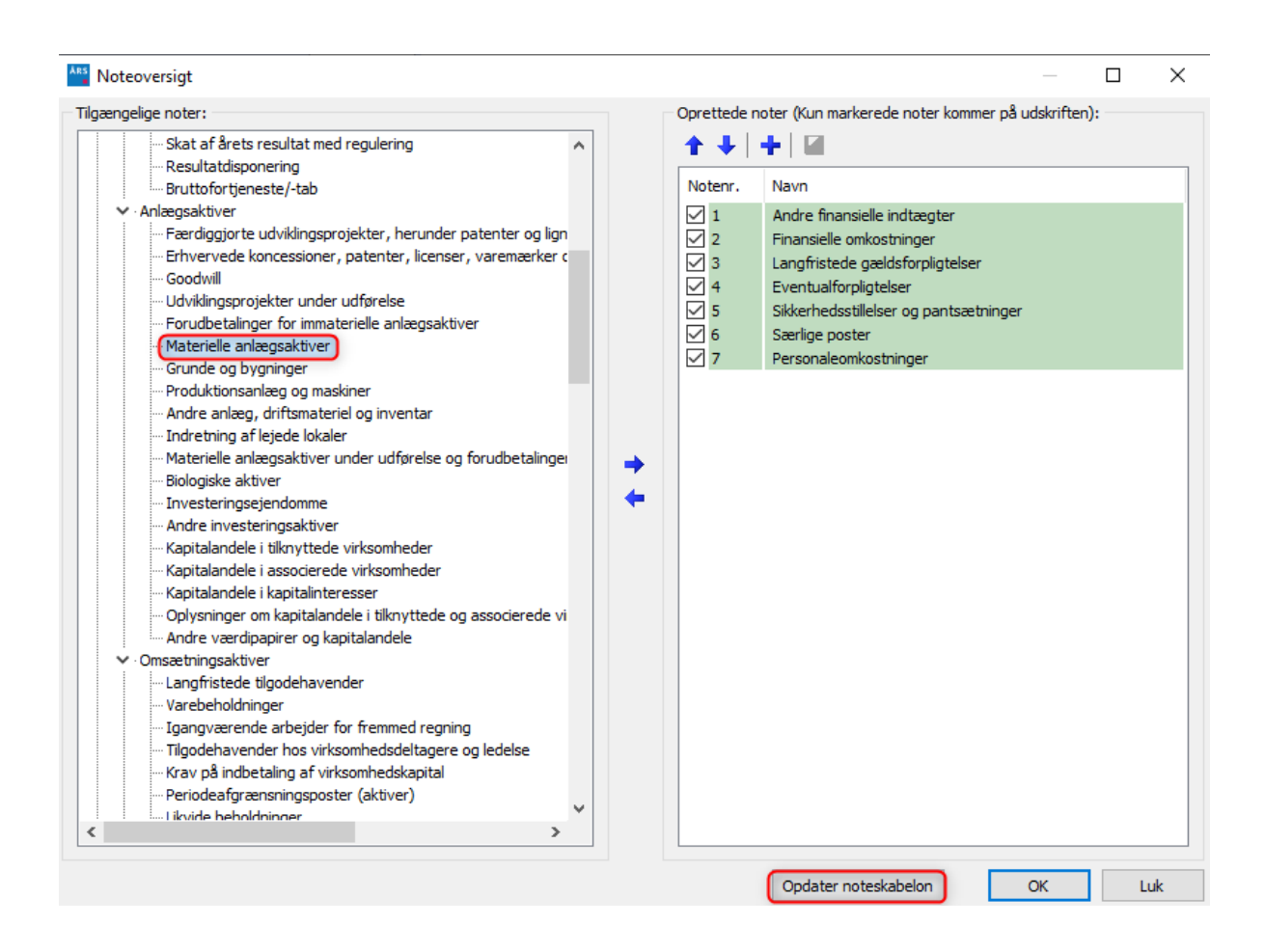

Noten er bygget op med plads til 4 kolonner, hvorfor det er muligt at vise 4 typer for materielle anlægsaktiver i én note.

- 1. Via drop-down menuerne i toppen af kolonnerne vælges det anlægsaktiv som der ønskes vist, hvorefter data i rækkerne opdateres efter tilknytningen i posttypeinddelingen. For grunde og bygninger vises en sum af alle bygningerne i posttypeinddelingen.
- 2. 'Vis kolonne' afkrydses automatisk såfremt det valgte anlægsaktiv har værdi i rækkerne.

Grunde og bygninger, produktionsanlæg og maskiner, andre anlæg, driftsmateriel og inventar og investeringsejendomme er prædefineret i noten, men kan dog med enkelte klik tilpasses via drop-down menuen.

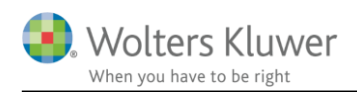

| -                                                                          | ☑ Vis kolonne  |                                     | Vis kolonne   | 2 | ☑ Vis kolonne  |   | Vis kolonne    |   |
|----------------------------------------------------------------------------|----------------|-------------------------------------|---------------|---|----------------|---|----------------|---|
| 1                                                                          | Grunde og bj 👻 |                                     | Produktions - |   | Andre anlæç 👻  |   | Investerings 🗸 |   |
| -                                                                          |                |                                     | Produktions-  |   | Andre anlæg,   |   |                |   |
|                                                                            | Grunde og      |                                     | anlæg         |   | driftsmateriel |   | Investerings-  |   |
|                                                                            | bygninger      |                                     | og maskiner   |   | og inventar    |   | ejendomme      |   |
|                                                                            |                |                                     |               |   |                |   |                |   |
|                                                                            | 2020           |                                     | 2020          | ) | 2020           | - | 2020           |   |
| Kostpris primo                                                             | 5.000.000      |                                     |               |   | 4.000.000      |   |                |   |
| Andring som følge af praksisændring                                        |                |                                     |               |   |                |   |                |   |
| Ændring som følge af valutakursregulering                                  |                |                                     |               |   |                |   |                |   |
| Tilgang i forbindelse med fusion og køb af virksomhed                      |                |                                     |               |   |                |   |                |   |
| Tilgang i årets løb, herunder forbedringer                                 |                |                                     |               |   |                |   |                |   |
| Afgang i årets løb                                                         |                | 1                                   |               |   |                | 1 |                | 2 |
| Overførsler i året til andre poster                                        |                | 12                                  |               | 2 |                | 2 |                | 2 |
| Kostpris ultimo                                                            | 5.000.000      |                                     |               |   | 4.000.000      |   |                |   |
| Opskrivninger primo                                                        |                | 2                                   |               | 2 |                | 2 |                | 2 |
| Ændring som følge af praksisændring                                        |                | 2                                   |               | 2 |                | 2 |                | 2 |
| Ændring som følge af valutakursregulering                                  |                | 2                                   |               | 2 |                | 2 |                | 2 |
| Årets opskrivninger                                                        |                | 1                                   |               | 2 |                | 2 |                | 2 |
| Tilbageførsel af opskrivninger på afhændede aktiver                        |                | 2                                   |               | 2 |                | 2 |                | 2 |
| Tilbageførsel af tidligere års opskrivninger                               |                | 2                                   |               | 2 |                | 2 |                | 2 |
| Opskrivninger ultimo                                                       |                |                                     |               |   |                |   |                |   |
| Af- og pedskrivninger primo                                                | -400.000       |                                     |               |   | -2 000 000     |   |                |   |
| Endring som følge of prokeisændring                                        | -400.000       |                                     |               |   | -2.000.000     |   |                |   |
| Endring som følge af valutakursregulering                                  |                |                                     |               |   |                |   |                |   |
| årate sfekrivninger                                                        | -80.000        |                                     |               |   | -400.000       |   |                |   |
| Årets nedskrivninger                                                       | -00.000        |                                     |               |   | 400.000        |   |                |   |
| Tilbageførsel af af, og nedskrivninger på afhændede aktiver                |                |                                     |               |   |                |   |                |   |
| Tilbageførsel af tidligere åre af, og nedskrivninger                       |                |                                     |               |   |                |   |                |   |
| Af- og nedskrivninger ultimo                                               | -480.000       |                                     |               |   | -2.400.000     |   |                |   |
|                                                                            |                | 1. <b>1</b> . <b>1</b> . <b>1</b> . |               |   |                |   |                | 1 |
| Dagsværdireguleringer primo                                                |                | 1                                   |               |   |                | 2 |                | 2 |
| Ændring som følge af praksisændring                                        |                | 1                                   |               |   |                | 2 |                | 2 |
| Ændring som følge af valutakursregulering                                  |                | 1                                   |               | 2 |                | 2 |                | 2 |
| Arets reguleringer                                                         |                | 2                                   |               | 2 |                | 2 |                | 2 |
| Tilbageførsel af dagsværdireguleringer på afhændede aktiver                |                | 2                                   |               | 2 |                | 2 |                | 2 |
| Dagsværdireguleringer ultimo                                               |                |                                     |               |   |                |   |                |   |
| Regnskabsmæssig værdi ultimo                                               | 4.520.000      |                                     |               |   | 1.600.000      | ] |                | ] |
| Nettoværdi af foretagne opskrivninger                                      |                |                                     |               | 1 |                |   |                | 1 |
| Indregnede renter i kostprisen for aktiverne                               |                |                                     |               |   |                |   |                |   |
| Regnskabsmæssig værdi af indregnede aktiver, der ikke ejes af virksomheder | 1              |                                     |               |   |                |   |                |   |

#### 4. Materielle anlægsaktiver

|                               |           | And re anlæg,  |
|-------------------------------|-----------|----------------|
|                               | Grunde og | driftsmateriel |
|                               | bygninger | og inventar    |
| Kostpris primo                | 5.000.000 | 4.000.000      |
| Kostpris ultimo               | 5.000.000 | 4.000.000      |
|                               |           |                |
| Af- og nedskrivninger primo   | -400.000  | -2.000.000     |
| Årets afskrivninger           | -80.000   | -400.000       |
| Af- og nedskrivninger ultimo  | -480.000  | -2.400.000     |
| Regnskabs mæssig værdi ultimo | 4.520.000 | 1.600.000      |

Afstemningen nederst i noten, tilpasses automatisk efter valget i drop-down menuen.

| Afstemning                    |           |           |  |
|-------------------------------|-----------|-----------|--|
| Jf. posttypeinddelingen       | 4.520.000 | 1.600.000 |  |
| Jf. ovenstående specifikation | 4.520.000 | 1.600.000 |  |
| Difference                    | 0         | 0         |  |

Noten kan benyttes på dansk, engelsk og koncern.

### 4.2 Årstal i headeren i specifikationshæftet

Specifikationshæftet er tilpasset så det er muligt at indsætte årstal over noterne, centralt i headeren.

Årstal tilføjes til headeren ved at klikke på 'Indstillinger til rapporter', herefter sættes flueben ud for 'Vis valuta under årstal på noterne'

| Arbejdsgang ×                   | Indstillinger til rapporter                        |                                                    |
|---------------------------------|----------------------------------------------------|----------------------------------------------------|
| Stamoplysninger mv. 🛞           | Koncernregnskab                                    |                                                    |
| Virksomhedsoplysninger          | Dokumenter som indgår i årsrapporten               | Udskriftsalternativer                              |
| Personoplysninger               | Marker dokumenterne som skal indgå i årsrapporten: |                                                    |
| Import af saldobalance          | 🗹 Ledelsespåtegninger                              |                                                    |
| Saldobalance                    | Revisionserklæringer                               | Headertekst Demofil klasse B                       |
| Opret årsregnsk ab              | Stamoplysninger                                    | Vandmærke Udkast                                   |
| Posttupoinddoling               | 🖂 Beretning                                        | Vis budgetkolonne i resultatopgørelsen             |
| Postopeinddeling                | Hoved- og nøgletal                                 | Vis budgetkolonne i balanceopgørelsen              |
| Registrering (*)                | 🗹 Anvendt regnskabspraksis                         | 🗌 Uden sammenligningstal i årsrapporten            |
|                                 | Resultatopgørelse                                  | Vis linje under header                             |
| Anlægskartotek                  | 🗹 Balance                                          | Vis linje over footer                              |
| Efterposteringer                | Egenkapitalopgørelse                               | 🗌 Vis dato nederst på hver side i årsrapporten     |
| Indstillinger til rapporter     | Pengestrømsopgørelse                               | 🗹 Vis sidetal i årsrapporten                       |
| Oplysninger til årsrapport      | ✓ Noteoplysninger                                  | Format: - X - Y                                    |
| Oplysninger til specifikationsh | Supplerende beretninger                            | Vis totale antal sider                             |
|                                 |                                                    | 🗌 Vis årets ændring i kontospecificerede rapporter |
| Fuldfør 🙁                       | Engelsk årsrapport                                 | 🗹 Vis årstal på hver side i headeren i noterne     |
| Feikontrol                      |                                                    | 🖂 Vis valuta under årstal på noterne               |
| Papageter                       |                                                    | Automatisk resultatdisponering                     |
| Happorter                       |                                                    |                                                    |

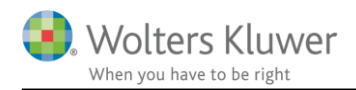

Herefter vil der på hver side i headeren over noterne fremgå årstal, på alle de sider, hvor der er noter.

Specifikationer

|                   | 2020       | 2019       |
|-------------------|------------|------------|
|                   | kr.        | kr.        |
|                   |            |            |
| 1. Nettoomsætning |            |            |
| Vare 1 segment 1  | 2.594.153  | 2.000.000  |
| Vare 1 segment 2  | 3.975.279  | 4.000.000  |
| Vare 2 segment 1  | 6.851.234  | 6.000.000  |
| Vare 2 segment 2  | 7.789.642  | 8.000.000  |
|                   | 21.210.308 | 20.000.000 |

Det kræver at man indlæser et nyt samlingsdokument til specifikationshæftet før det virker. Dette gør man ved at klikke 'Opret regnskab' og 'Næste'. I vinduet der fremkommer sættes flueben ud for 'Samlingsdokument' og klik 'Opret'.

| Opret årsregnskabsdokumenter      |                                              | ×           |
|-----------------------------------|----------------------------------------------|-------------|
| Valg af skabelonpakke – Standard  |                                              | ~           |
| Skabelon for årsrannort           |                                              |             |
|                                   | 24 <sup>8</sup>                              |             |
| Samlingsdokument:                 | Ul Arsrapport                                | ~           |
| Forside:                          | Selskab med dato                             | $\sim$      |
| Godkendelsespätegninger:          | Ledelsespåtegning, selskaber                 | $\sim$      |
| Påtegninger og erklæringer:       | Revision: ISA 700 Selskab B ÅRL med erklærir | r ~         |
| Stamoplysninger:                  | Virksomhed                                   | $\sim$      |
| Beretninger:                      | Ledelsesberetning                            | $\sim$      |
| Hoved- og nøgletal:               | Hoved- og nøgletal                           | $\sim$      |
| Anvendt regnskabspraksis:         | Anvendt regnskabspraksis                     | $\sim$      |
| Resultatopgørelse:                | Artsopdelt, sammendraget, Taksonomi 01-10    | $\sim$      |
| Behold egne kontointervaller Beho | ld egne tekster på regnskabslinjer           |             |
| Balance:                          | Taksonomi 01-10-2020                         | $\sim$      |
| Behold egne kontointervaller Beho | ld egne tekster på regnskabslinjer           |             |
| Egenkapitalopgørelse:             | Egenkapitalopgørelse, stående                | $\sim$      |
| Noter:                            | Regnskabsklasse B                            | $\sim$      |
| Supplerende beretninger:          | 01 Supplerende beretninger                   | $\sim$      |
| Skabelon for specifikationshæfte  |                                              | Markér alle |
| Samlingsdokument:                 | Specifikationshæfte                          | ~ 🔀         |
| Forside:                          | Forside                                      | $\sim$      |
| Bilag:                            | Bilag                                        | $\sim$      |
| Anvendt regnskabspraksis:         | Regnskabspraksis specifikationshæfte         | $\sim$      |
| Noter:                            | Noter til specifikationshæftet, valgt        | $\sim$      |
| Vis nuværende dokument skabeloner | Opre                                         | et Annuller |

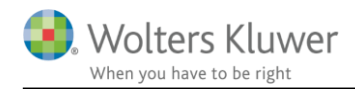

#### 4.3 Ny linje i balancen for regnskabsklasse A

Der er oprettet en ny linje i balancen for regnskabsklasse A til tilgodehavende moms. Når tilgodehavende moms tilknyttes denne linje vil posten blive overført korrekt til Skat Nova.

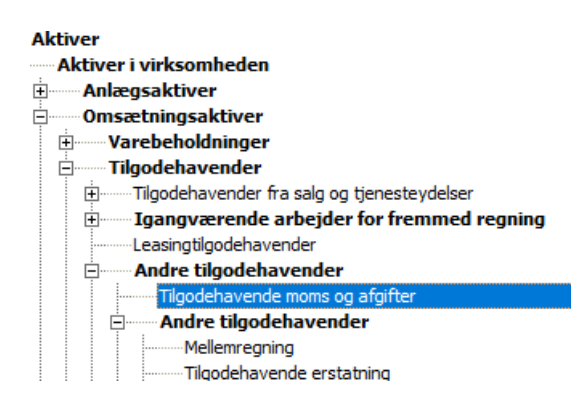

Den nye linje tilføjes ved at indlæse en ny balance. Dette gøres ved at klikke på 'Opret årsregnskab' og klikke på 'Næste". Herefter sættes flueben ud for 'Balance' og der klikkes 'Opret'

| Opret årsregnskabsdokument                            | ter            |                                             |        |  |  |
|-------------------------------------------------------|----------------|---------------------------------------------|--------|--|--|
| Valg af skabelonpakke – Regnskabsklasse A (uden XBRL) |                |                                             |        |  |  |
| Skabelon for årsrapport                               |                |                                             |        |  |  |
| Samlingsdokument:                                     |                | 01 Årsrapport                               | $\sim$ |  |  |
| Forside:                                              |                | Regnskabsklasse A                           | $\sim$ |  |  |
| Godkendelsespåtegninger:                              |                | Indehavers påtegning, enkeltmandsfirma      | $\sim$ |  |  |
| Påtegninger og erklæringer:                           |                | Assistance: ISRS 4410 Virksomhed A ÅRL (1/: | $\sim$ |  |  |
| Stamoplysninger:                                      |                | Virksomhed                                  | $\sim$ |  |  |
| Beretninger:                                          |                | Ledelsesberetning                           | $\sim$ |  |  |
| Hoved- og nøgletal:                                   |                | Hoved- og nøgletal                          | $\sim$ |  |  |
| Anvendt regnskabspraksis:                             |                | Anvendt regnskabspraksis                    | $\sim$ |  |  |
| Resultatopgørelse:                                    |                | Regnskabsklasse A, andre eksterne omk. spe  | $\sim$ |  |  |
| Behold egne kontointerva                              | aller 🗌 Beho   | ld egne tekster på regnskabslinjer          |        |  |  |
| Balance:                                              |                | Taksonomi regnskabsklasse A                 | $\sim$ |  |  |
| Behold egne kontointerv                               | aller 🛛 🗹 Beho | ld egne tekster på regnskabslinjer          |        |  |  |

NB: Det er vigtigt at der er flueben ud for 'Behold egne kontointervaller' og 'Behold egne tekster på regnskabslinjer'. Så vil balancekonti stadig være opmappet.

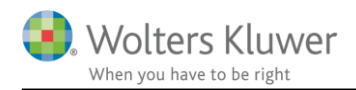

### 4.4 Revisionserklæring til regnskabsklasse A

Man kan vælge en revisionserklæring til regnskabsklasse A regnskaber. Det gøres ved at klikke 'Opret årsregnskab' og 'Næste' Herefter sættes flueben ud for 'Påtegninger og erklæringer'. I drop-down menuen vælges erklæringen 'Revision: ISA 700 Virksomhed A ÅRL'. Herefter klikkes 'Opret' og revisionserklæringen er tilføjet til rapporten.

| Opret årsregnskabsdokumente  | er                                     |        | ×             |
|------------------------------|----------------------------------------|--------|---------------|
| Valg af skabelonpakke – Regr | nskabsklasse A (uden XBRL)             |        | $\sim$        |
| Skabelon for årsrapport      |                                        |        | 🗌 Markér alle |
| Samlingsdokument:            | 01 Årsrapport                          | $\sim$ |               |
| Forside:                     | Regnskabsklasse A                      | $\sim$ |               |
| Godkendelsespåtegninger:     | Indehavers påtegning, enkeltmandsfirma | $\sim$ |               |
| Påtegninger og erklæringer:  | Revision: ISA 700 Virksomhed A ÅRL     | $\sim$ |               |
| Stamoplysninger:             | Virksomhed                             | ~      |               |
| Beretninger:                 | Ledelsesberetning                      | $\sim$ |               |

### 4.5 Nye linjer i ledelsesberetningen

Der er tilføjet nye linjer i ledelsesberetningen der kan bruges hvis man ønsker at udarbejde fondsregnskaber.

Linjerne tilføjes ved at klikke på 'Opret åreregnskab...' og vælge 'Hent nyheder til rapporten'. Herefter klikkes på 'Næste' og 'Opdater'.

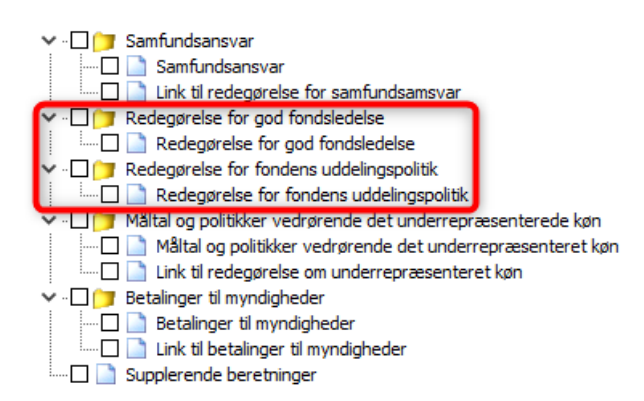

NB: Årsafslutning er ikke bygget til at lave fondsregnskaber. Det er dog muligt med nogle tilpasninger at udarbejde et fondsregnskab, som kan indberettes.

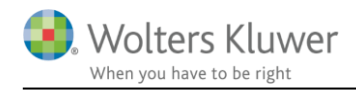

### **5** Indkomst- og formueopgørelse

### 5.1 Nyt format på værdipapirnoterne

Vi har sat nye formater på følgende noter:

- Obligationer
- Aktier
- Investeringsbeviser
- Pantebreve
- Anparter

Det er med denne ændring muligt at ændre skriftstørrelsen på de 4 noter, uden det påvirker de øvrige noter i rapporten. På den måde kan man fx gøre skriftstørrelsen på de enkelte linjer så lange papirnavne kan være på en linje.

Hvis du vil ændre skriften i noterne, skal du gøre følgende:

- 1. Log ind som 'masterbruger'. Grunden til, at det kun er masterbruger der kan ændre i formaterne, er for at sikre, at alle regnskaber har samme layout.
- 2. Sørg for at noterne er opdateret. Dette gøres ved at åbne noteoversigten og klikke på knappen 'Opdater noteskabelon'

| Noteoversigt                                                                                                    |     |             | Oprettede n                                                                                                    | oter (Kun mar                                                           | C<br>kerede not | ×<br>er komn |
|----------------------------------------------------------------------------------------------------|-----|-------------|----------------------------------------------------------------------------------------------------|-------------------------------------------------------------------------|-----------------|--------------|
| Detailnoter     Indkomstopgørelse     Indkomst virksomhed (person 1)     Personlig indkomst, bidragspligtig (person 1)     Jubilæumsgratiale mv. (person 1)     Personlig indkomst ikke bidragspligtig (person     Udenlandsk personlig indkomst (person 1)     Fradrag i personlig indkomst (person 1) | <   | ++          | <ul> <li>↑</li> <li>↓</li> <li>Notenr.</li> <li>↓</li> <li>↓</li></ul> | Avn<br>Pantebreve<br>Obligationer<br>Investerings<br>Anparter<br>Aktier | beviser         |              |
|                                                                                                    | pda | ter noteska | abelon                                                                                                    | OK                                                                      | Lu              | ık           |

3. Åben formatskabelonen ved at klikke på menuen 'Format' og vælg 'Formatskabeloner...'

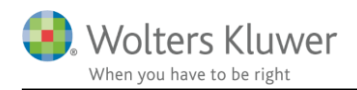

| F <u>o</u> ri | mat Vær <u>k</u> tøj <u>H</u> jælp |
|---------------|------------------------------------|
|               | <u>S</u> krifttype                 |
|               | <u>A</u> fsnit                     |
|               | <u>T</u> abulator                  |
|               | <u>F</u> ormatskabeloner           |
|               | <u>V</u> ælg formatpakke           |
|               | Opdatere formatpakke               |

4. I vinduet der fremkommer, skal man først finde det format, man ønsker at ændre og klikke på det. Dernæst klikkes på knappen 'Rediger'

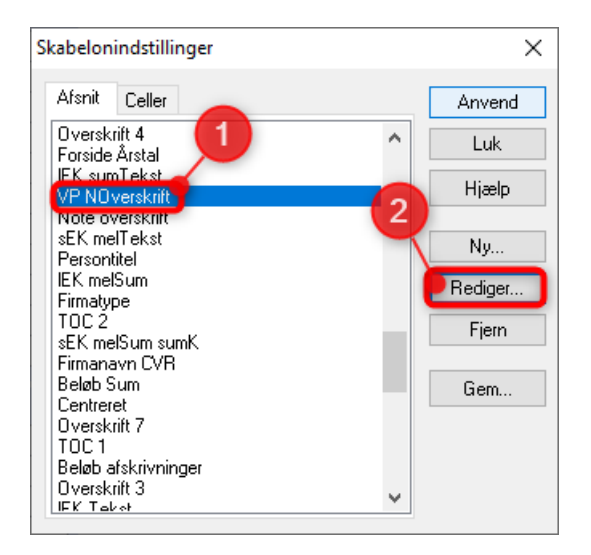

5. I vinduet der fremkommer klikkes først på knappen 'Formater' og herefter på 'Skrifttype'

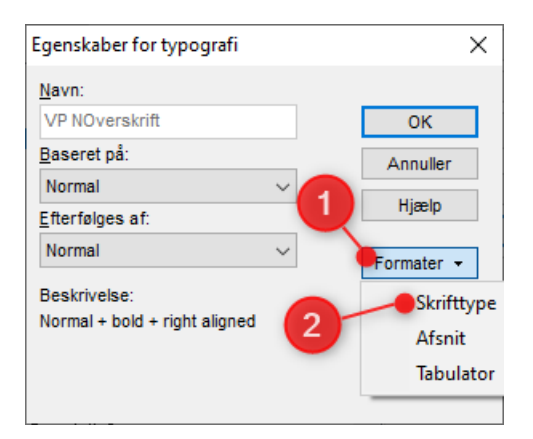

6. I vinduet der fremkommer, er det muligt at ændre skrifttype, skriftstørrelse, fed skrift mv.

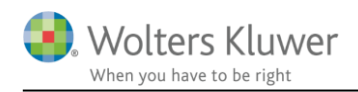

| Skrifttype                                                    |                              | ×              |
|---------------------------------------------------------------|------------------------------|----------------|
| <u>S</u> krift:<br>Calibri                                    | <u>S</u> tørrelse:<br>✓ 10 ✓ | OK<br>Annuller |
| Attributter<br>Fed<br>Kursiv<br>Understreget<br>Gennemstreget |                              | Hjælp          |

- 7. Når formatet er tilpasset som ønsket klikkes 'OK' til dette og det foregående vindue. Herefter er der to muligheder.
  - a. Klik 'Luk'. Når der klikkes luk, er det kun i denne ene fil hvor ændringerne i formatet er foretaget.
  - b. Klik 'Gem...'. Når der klikkes gem, gemmer man en ny formatpakke, som kan anvendes i alle Årsafslutningsfiler.

NB: Man vil blive bedt om at navngive skabelonen så man kan vælge den i skabelonoversigten.

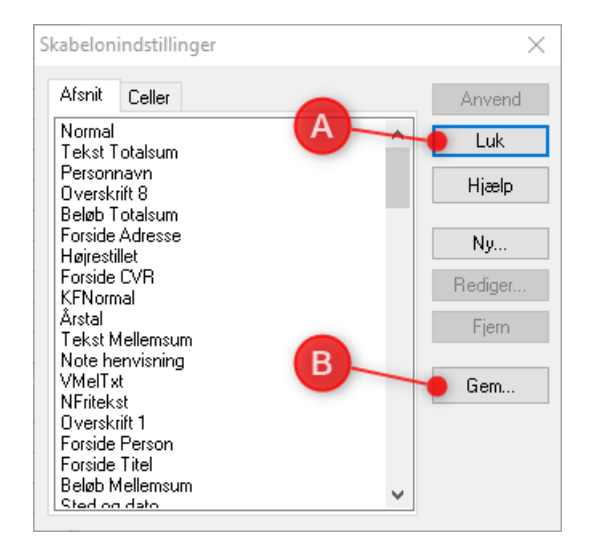

8. Når man har oprettet en formatskabelon, kan brugere der ikke er masterbrugere, vælge den nye formatskabelon ved at klikke på menuen 'Format' og 'Vælg formatpakke...'

| F <u>o</u> rn | nat Vær <u>k</u> tøj <u>H</u> jælp |
|---------------|------------------------------------|
|               | <u>Skrifttype</u>                  |
|               | <u>A</u> fsnit                     |
|               | Tabulator                          |
|               | <u>V</u> ælg formatpakke           |
| t             | Opdatere formatpakke               |

9. I vinduet der fremkommer, kan man vælge sin nye formatskabelon. Hvis man klikker på det lille hus ud for den valgte formatskabelon, vil den valgte formatskabelon automatisk være valgt i alle de nye Årsafslutningsfiler der oprettes

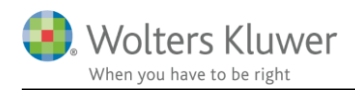

#### fremadrettet.

| Vælg formatpakke                      |    | ×          |
|---------------------------------------|----|------------|
| Vælg skabelon:<br>Egen formatskabelon |    | ~ <b>5</b> |
|                                       |    |            |
|                                       | Ok | Annuller   |

Formaterne i værdipapirnoterne er opdelt som vist nedenfor. Fx alle kolonne overskrifter der er markeret med gult, har formatet 'VP NOverskrift' hvis man ønsker at ændre på kolonneoverskrifterne er det dette format man skal ændre. Formatet ændres samlet for alle kolonneoverskrifter i alle 5 værdipapirnoter.

|                           |           | Renter         | Avance         | I alt     |
|---------------------------|-----------|----------------|----------------|-----------|
| Pantebrev P1              |           | 0              | -750           | -750      |
| Pantebrev fælles ej depot |           | 4.950          | 2.750          | 7.700     |
| Afkast, Peter 700         |           | 4.950          | 2.000          | 6.950     |
|                           |           |                |                |           |
|                           |           | Renter         | Avance         | I alt     |
| PAntebrev P2              |           | 1.962          | 1.002          | 2.964     |
| Pantebrev fælles ej depot |           | 4.950          | 2.750          | 7.700     |
| Afkast, Hanne 700         |           | 6.912          | 3.752          | 10.664    |
|                           |           |                |                |           |
|                           | Kursværdi |                |                | Kursværdi |
|                           | primo     | Til- og afgang | Kursregulering | ultimo    |
| PAntebrev P2              | 51.000    | 8.000          | -7.900         | 51.100    |
| Pantebrev P1              | 54.000    | -7.000         | 9.000          | 56.000    |
| Pantebrev fælles ej depot | 499.000   | 0              | 1.000          | 500.000   |
|                           | 604.000   | 1.000          | 2.100          | 607.100   |

#### 4. Pantebreve

- = VP NNormal
  - = VP Note sumtekst
- = VP NOverskrift
- = VP NBeløb
- = VP Note sum

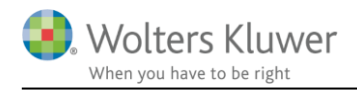

### 5.2 Automatisk header i erklæringen

Headeren i erklæringen tilpasser sig automatisk afhængig af hvilken erklæring der er valgt.

Hvis rapporten indeholdt en assistance erklæring, skulle man tidligere sætte flueben ud for 'Vis standardheader til revisionserklæringer' under 'Indstillinger til rapporter' før den korrekte header blev vist i rapporten.

| Personlig regnskab                                                                         | Indstillinger til rapporter                                                                                                    |                                                                                                    |                                                                                                    |                                                                                                    |
|--------------------------------------------------------------------------------------------|----------------------------------------------------------------------------------------------------|----------------------------------------------------------------------------------------------------|----------------------------------------------------------------------------------------------------|----------------------------------------------------------------------------------------------------|
| Opret regnskab<br>Vis stamdata<br>Saldobalance<br>Posttypeinddeling<br><b>Vis/redigere</b> | Datoformat<br>Indkomstopgørelse<br>Balance<br>Status<br>Indkomstår<br>Datoformat i rapporte                                                                                                    | Regnskabsåret<br>2013<br>2013<br>31. december<br>2013                                                          | Sammenligningsåret<br>2012<br>2012<br>2012                                                                                                    |                                                                                                    |
| Oplysninger til rapport<br>Vis rapport<br>Fejlkontrol                                      | Dokumenter som indg<br>Marker dokumenterne<br>Regnskabserklæring<br>Stamoplysninger<br>Anvendt regnskabs<br>Indkomstopgørels<br>Balance<br>Kapitalforklaring<br>Noteoplysninger<br>Virksomhedsresul<br>Regnskabsoplysn<br>Virksomhedsordni<br>Kapitalafkastordni | Igår i det personlige regnska<br>9 som skal indgå:<br>ring<br>19<br>ospraksis<br>se<br>Iltat<br>ninger<br>ning | kab       Udskriftsalternativer         Headertekst       0g         Vandmærke       Udkast         Uden sammenlignings         Vis linje under header         Vis linje over footer         Vis sidetal i årsrapport         Format:       X         Vis sidetal i årsrapport         Vis sidetal på hver side         Vis årstal på hver side         Vis valuta under årstal         Øget afstand på noter         Vis standardheader til | stal i årsrapporten<br>er side i årsrapporten<br>ien<br>y<br>er<br>i headeren i noterne<br>på noterne<br>med mere end to kolonner<br>revisionserklæringer |

Nu tilpasses headeren automatisk og der skal ikke sættes eller fjernes flueben under 'Indstillinger til rapporter'.

Det kræver, at der indlæses et nyt samlingsdokument, og en ny erklæring. Dette gør man ved at klikke 'Opret regnskab' og 'Næste'. I vinduet der fremkommer sættes flueben ud for 'Samlingsdokument' og 'Påtegninger og erklæringer' (Husk at vælg den ønskede erklæring i drop-down menuen). Herefter klikkes på 'Opret'.

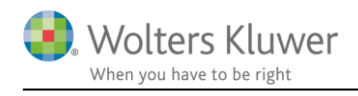

| Opret personlig regnskab                     |                                              | ×               |  |  |  |
|----------------------------------------------|----------------------------------------------|-----------------|--|--|--|
| Vælg af skabelonpakke 2 Personligt regnskab, | ~                                            |                 |  |  |  |
|                                              |                                              |                 |  |  |  |
| Skabeloner til personlig regnskab            |                                              | – 🗌 Markér alle |  |  |  |
|                                              |                                              | _               |  |  |  |
| Samlingsdokument:                            | Personligt regnskab                          | $\overline{}$   |  |  |  |
| Forside:                                     | Ægtefæller PR                                |                 |  |  |  |
| Godkendelsespåtegninger:                     | Erklæring personligt regnskab, ægtefæller    | $\sim$          |  |  |  |
| Påtegninger og erklæringer:                  | Assistance: ISRS 4410 Personligt regnskab (1 | $\sim$          |  |  |  |
| Stamoplysninger:                             | Stamoplysninger                              | $\sim$          |  |  |  |
| Anvendt regnskabspraksis:                    | Anvendt regnskabspraksis for personligt regn | $\sim$          |  |  |  |
| Resultatopgørelse:                           | Personligt regnskab, indkomstopgørelse, to p | $\sim$          |  |  |  |
| Behold egne kontointervaller Beho            | old egne tekster på regnskabslinjer          |                 |  |  |  |
| Balance:                                     | Personligt regnskab, formueopgørelse, to per | $\sim$          |  |  |  |
| Behold egne kontointervaller Beho            | old egne tekster på regnskabslinjer          |                 |  |  |  |
| Kapitalforklaring                            | Kapitalforklaring 2                          | ~               |  |  |  |
| Noter:                                       | Personligt regnskab, to personer             |                 |  |  |  |
| Virksomhedsresultat                          | Specificeret virksomhedresultat              | ~               |  |  |  |
| Regnskabsoplysninger                         | Regnskabsoplysninger, én eller flere virksom | ~               |  |  |  |
| Virksomhedsordning                           | Virksomhedsordning                           | $\sim$          |  |  |  |
| Kapitalafkastordning                         | Kapitalafkastordning                         | $\sim$          |  |  |  |
| Vis nuværende dokument skabeloner            |                                              |                 |  |  |  |
|                                              |                                              |                 |  |  |  |
|                                              |                                              |                 |  |  |  |
|                                              | 007                                          | et Annuller     |  |  |  |
|                                              | Chr                                          |                 |  |  |  |

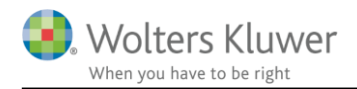

### 6 Smårettelser og tilføjelser

- Noter:
  - Bruttofortjeneste: tilpasning så felterne årsruller korrekt
  - Kapitalandele i kapitalinteresser: tilpasset så noten også virker i koncern.
  - Oplysninger om kapitalandele i tilknyttede og associerede virksomheder: tilpasset så noten også virker i koncern.
- Posttypeinddelingen:
  - Ændret fortegn på 'Skat af årets resultat'
  - Ændret fortegn på 'Regulering af tidligere års skatter'
  - Interval på linjerne 'Gruppe ' og 'Distribution'
  - Tilpasse interval på linjerne:
    - Nedskrivninger af omsætningsaktiver bortset fra finansielle omsætningsaktiver
    - Vedtægtsmæssige reserver
    - Selskabsskat tilknyttede virksomheder
    - Kapitalinteresser
- Anvendt regnskabspraksis
  - Tilføjet beskrivelse af metode til indre værdi
- Saldobalance:
  - Sumfeltet under kolonnen 'Foreløbigt år' fjernet
- Formatpakke
  - Der er kommet nyt format på ledelsespåtegning og beretning. 'Brødtekst'. Hvis man har egen formatpakke skal det nye format tilpasses i denne.

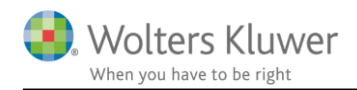

## 7 Årsafslutning - Produktinformation

#### 7.1 Let og sikker udarbejdelse af årsrapporten

Årsafslutning er et program, der styrer processen i forbindelse med udarbejdelse af årsrapporten. En let tilgang til opgaverne og løbende kvalitetssikring sparer tid og sikrer samtidig en høj kvalitet af årsrapporten.

### 7.2 Samspil sikrer kvaliteten

Årsafslutning er opbygget efter en intuitiv arbejdsgang, der guider brugeren hele vejen gennem udarbejdelsen af årsrapporten. Programmet kan integreres med f.eks. ERP-systemer, så stamdata og regnskabstal overføres direkte. Den intuitive arbejdsgang og automatiserede processer minimerer risikoen for fejl og sikrer effektivitet i regnskabsprocessen yderligere.

### 7.3 Faglighed

Årsafslutning sikrer kvaliteten af den faglige opdatering af din regnskabsmodel i henhold til gældende regnskabslovgivningen og god regnskabsskik.

### 7.4 Årsafslutning giver dig:

- Digitale regnskaber via XBRL
- Skabeloner til forskellige regnskabsopstillinger og formål
- Opdaterede revisionserklæringer
- Notebibliotek med fleksible og faste noteskabeloner
- Mulighed for automatisk generering af noter med værdi
- Integration til Revision
- Direkte import fra Norriq, Webfinans, AuditPlus, e-conomic m.fl.

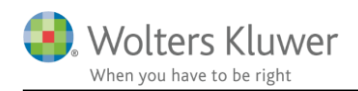

### RevisorHosting

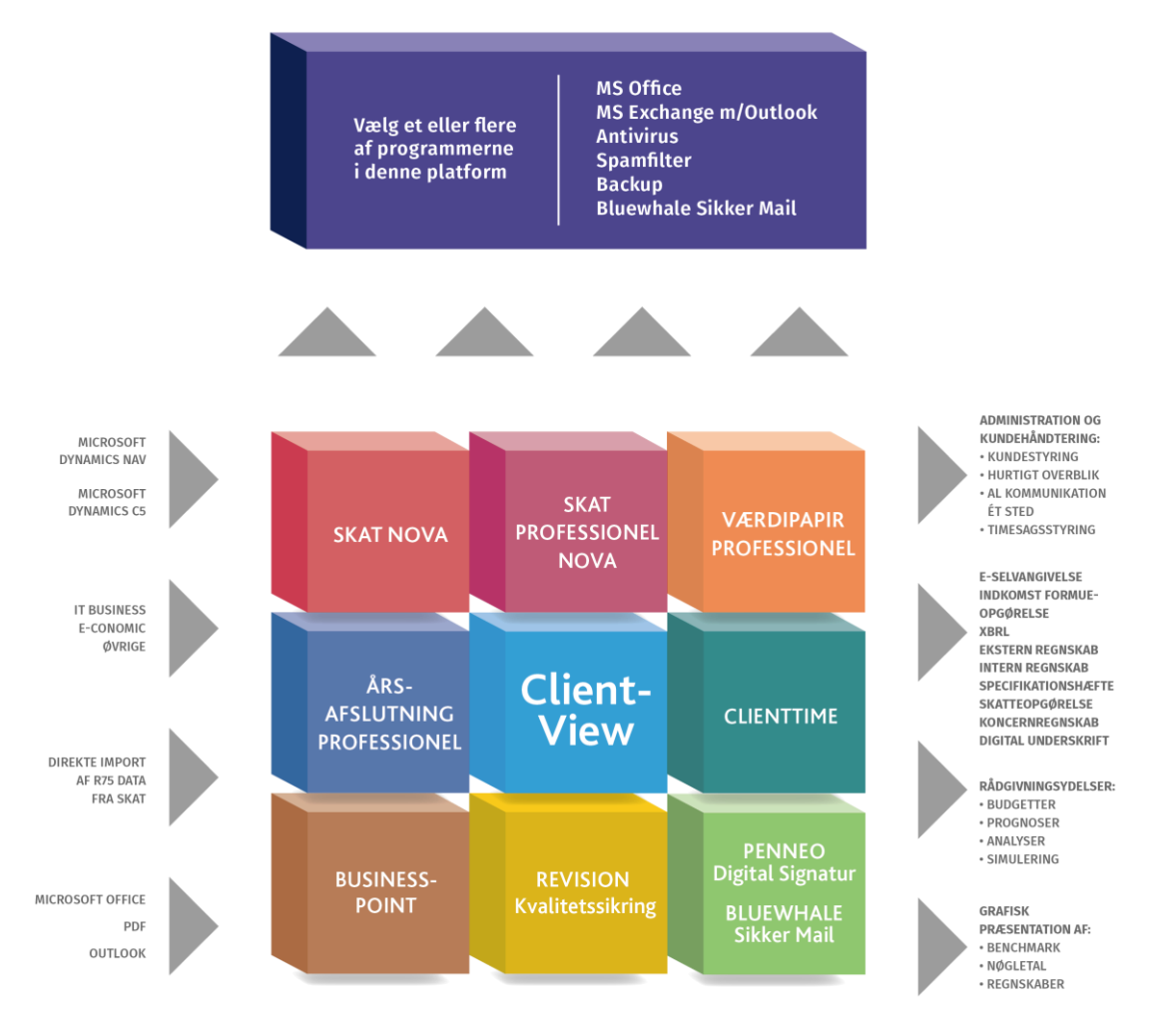

Årsafslutning er integreret med de øvrige systemer og programmer, hvilket gør udarbejdelsen af årsrapporten effektiv og sikker.